# e-Time cord

## 1 Login

## 2 Marcar horário

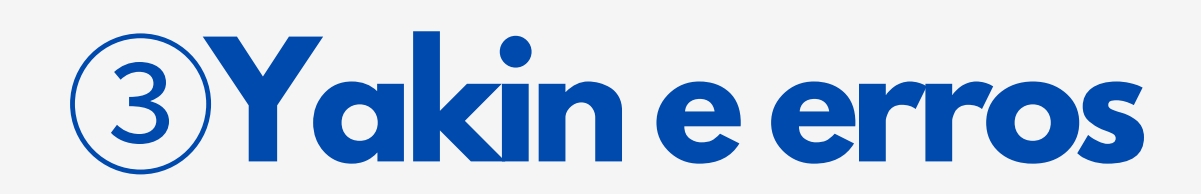

## e-Time card site

### Passo 1 - Login

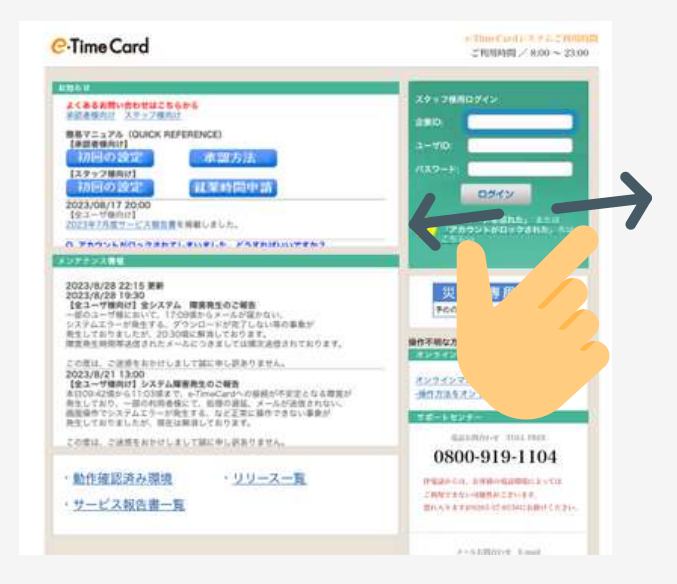

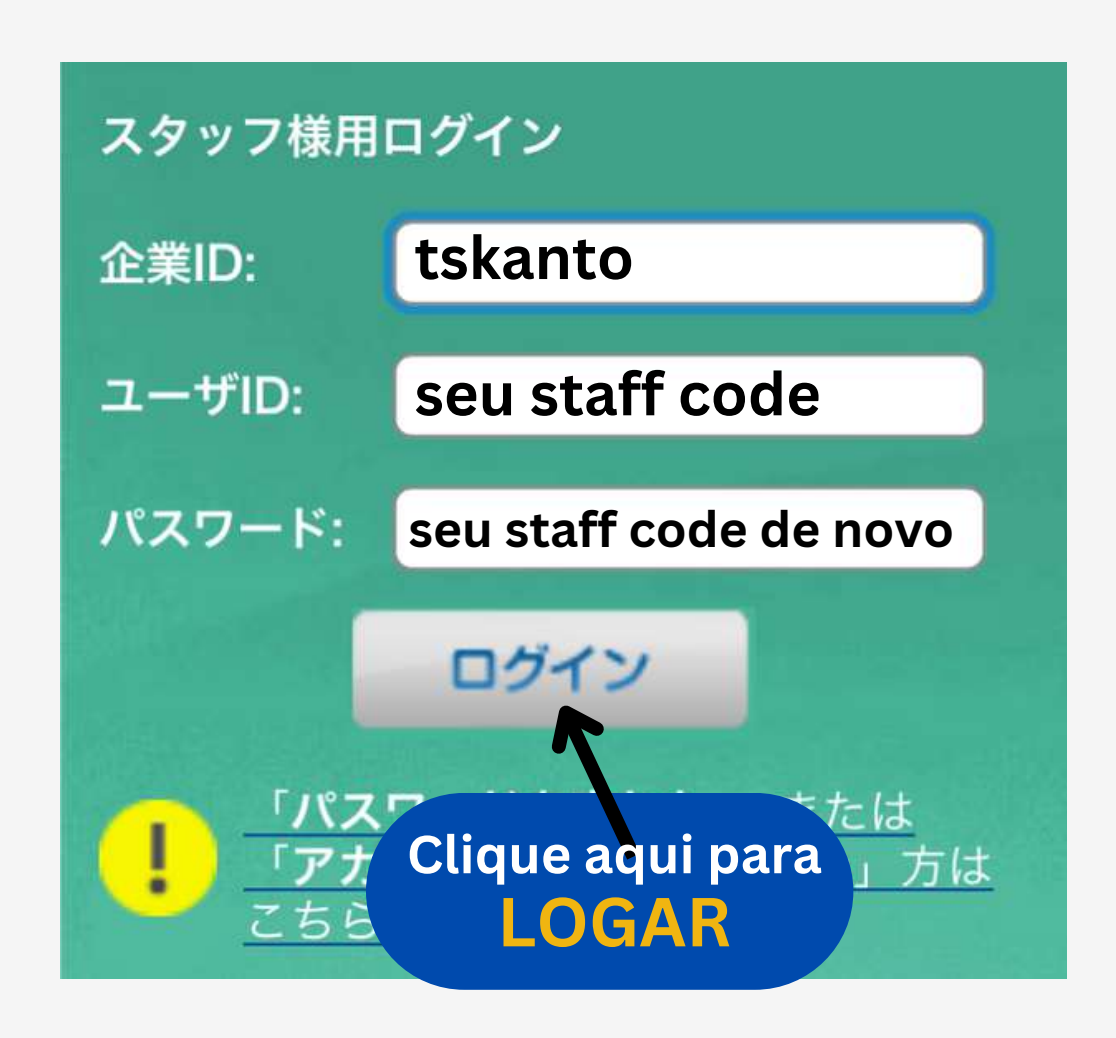

企業ID・ID da empresa = <u>tskanto</u> ユーザID/ID de usuário = seu staff code パスワード/ Senha = sua primeira senha é seu staff code

### Passo 2 - Mude sua senha

Escolha sua senha

| Co.Time Card       | ようこそ テクノ ー<br>前回ログイン日時<br>パスワード変更ま | 郎 さん<br>: 2022/06/15 14:54:19<br>であと0日 | <ul> <li>オンラインマニュアル         <ul> <li>一操作方法をオンラインでご案内します。</li> <li>お問い合わせ 10000-919</li> </ul> </li> </ul> | <ul> <li>(簡易マニュアル)<br/>クイックリファレンス</li> <li>1104 ご support@e</li> </ul> | timecard.ne.jp |  |  |  |
|--------------------|------------------------------------|----------------------------------------|----------------------------------------------------------------------------------------------------|------------------------------------------------------------------------|----------------|--|--|--|
| Current password   |                                    | Seu STA                                | FF CODE                                                                                                   |                                                                        |                |  |  |  |
| New password       |                                    | Sua SEN                                | NHA NOVA                                                                                                  |                                                                        |                |  |  |  |
| New password (cont | firmation)                         | Sua SEN                                | IHA NOVA DE NO                                                                                            | OVO                                                                    |                |  |  |  |

| Current PC email address               | Escreva seu email nos 2 campos abaixo |
|----------------------------------------|---------------------------------------|
| New PC email address                   |                                       |
| New PC email address<br>(confirmation) |                                       |

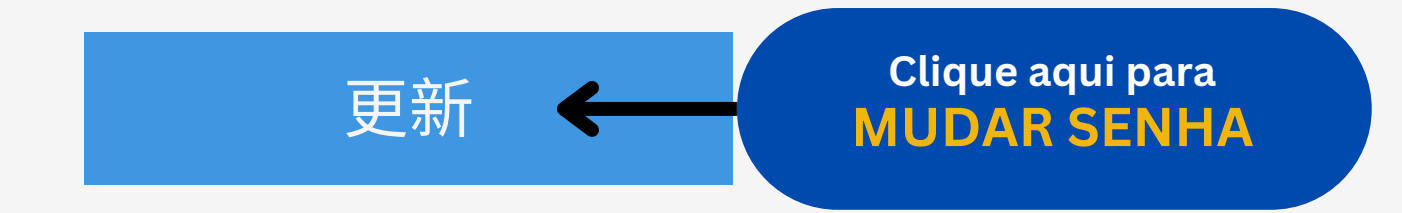

## Passo 1 - HORÁRIO NORMAL

|                                                                   | で数点                                |  |  |  |  |  |  |  |  |  |  |
|-------------------------------------------------------------------|------------------------------------|--|--|--|--|--|--|--|--|--|--|
| 2023年08月(16~末)のタイムカード                                             |                                    |  |  |  |  |  |  |  |  |  |  |
| Cartão anterior 未申請中 承認済 P                                        | Próximo cartão                     |  |  |  |  |  |  |  |  |  |  |
| ②Clique aqui<br>horário aparece automático3Clique aqui<br>salve a | que aqui<br><mark>aplicação</mark> |  |  |  |  |  |  |  |  |  |  |
| 日付 曜日 医分 1950 開始時刻 終了時刻 休憩時間(分) 摩夜休憩() 状況 履歴 儀者 立                 | 立替金                                |  |  |  |  |  |  |  |  |  |  |
| 1日火 通常 〇 〇 〇 〇 〇 〇 00 00 00 00 00 00 00 00 00                     | 入力 448                             |  |  |  |  |  |  |  |  |  |  |
| 2日 水 通知 〇 〇 〇 〇 〇 〇 〇 〇 〇 〇 〇 〇 〇 〇 〇 〇 〇 〇                       | <u>入力</u> (10)A                    |  |  |  |  |  |  |  |  |  |  |
| 3日本 通知 (二) (二) (三) (2007 入力 (                                     | 入力 441.6                           |  |  |  |  |  |  |  |  |  |  |
| 4日 金 通常 09:00 17:30 60 0 申請中 激歴 ~                                 | -                                  |  |  |  |  |  |  |  |  |  |  |
| 5日 主 通常 (二) (二) (二) (1) (1) (1) (1) (1) (1) (1) (1) (1) (1        | 入力 単雄                              |  |  |  |  |  |  |  |  |  |  |
| 6日 日 通知 ① □ □ □ □ □ □ 0 0 0 0 0 0 0 0 0 0 0 0 0                   | 入力 (11/1)                          |  |  |  |  |  |  |  |  |  |  |
| 7日 月 通常 09:00 17:30 60 0 申請中 護證 ~                                 |                                    |  |  |  |  |  |  |  |  |  |  |

④ Fechar e enviar o cartão Feche todos os dias 15 e último dia do mês

20依頼メールを送信する

### **Outros - HORÁRIO IRREGULAR**

| Intervalo<br>HORA HORA em<br>ENTRADA SAÍDA MINUTOS |    |            |          |      |           |           |         |       |    |         |    |     |     |
|----------------------------------------------------|----|------------|----------|------|-----------|-----------|---------|-------|----|---------|----|-----|-----|
| Exemplos                                           | 日付 | <b>W</b> E | X2) 0000 | 网络睡椒 | 終7時刻      | 休憩時間(分)   | 深夜休憩(分) |       | 状況 | REAL    | 儀書 | 立禁金 |     |
| <b>①Hora extra→</b>                                | 1日 | 火          | 通常の      | 9:00 | 19:00     | 60        |         |       | -  | 服肥      | 入力 | 入力  | 448 |
| <b>②Atraso→</b>                                    | 2日 | 水          | 通常 0     | 9:15 | 17:30     | 60        |         | (E1)) |    | 100.005 | 入力 | 入力  | 448 |
| ③Faltas→                                           | 3日 | *          | 欠勤       |      | $\square$ | $\square$ |         | (EII) |    | REALE   | 入力 | 入力  | 008 |

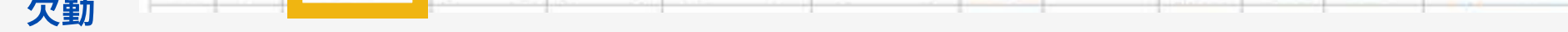

#### **1 Horas extras**

#### Digite o horário de entrada, e saída com as horas extras inclusas. Preencha o intervalo também.

(P. ex. você trabalhou até as  $19:00 \rightarrow$  Hora saída = 19:00)

#### ②Atraso/ saiu cedo etc

Simplesmente digite sua hora de entrada, saída e intervalo

#### **③Folgas**

- Sábados, Domingo e folgas normais deixe em branco
- Você folgou selecione ausência no menu (欠勤)

#### Yukyu

Folgas remuneradas/Yukyu deixe o Time card em branco e faça o pedido do yukyu na página de suporte de funcionários

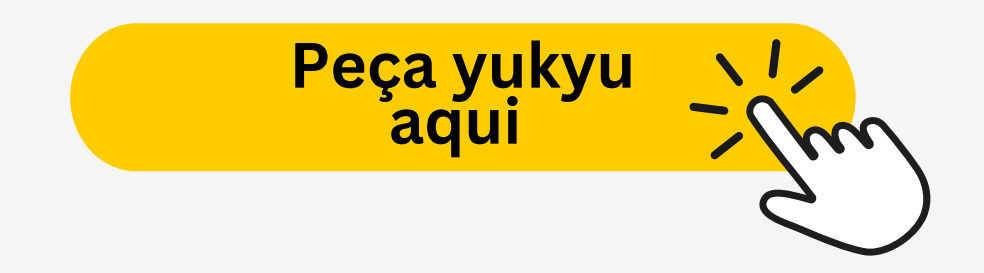

## Horário noturno/Yakin

#### NO HORÁRIO DE SAÍDA, CONTINUE CONTANDO A PARTIR DE 24:00 (P.EX. 1AM =25:00, 2AM 26:00 E ASSIM POR DIANTE)

| 24:00 | 1:00  | 2:00  | 3:00  | 4:00  | 5:00  | 6:00  | 7:00  |
|-------|-------|-------|-------|-------|-------|-------|-------|
| 24:00 | 25:00 | 26:00 | 27:00 | 28:00 | 29:00 | 30:00 | 31:00 |

| Horário<br>ENTRADA SAI |            |                | Horário<br>SAÍDA | INTERVALOS    | Intervalos entre 22:00 as 5:00 marque em<br>minutos no campo de intervalos noturnos |         |  |    |       |    |     |     |
|------------------------|------------|----------------|------------------|---------------|-------------------------------------------------------------------------------------|---------|--|----|-------|----|-----|-----|
| 日付                     | <b>W</b> E | 25) <b>600</b> | 姚始時新             | <b>被</b> 70%则 | 休憩時間(分)                                                                             | 深夜休憩(分) |  | 状況 | 12.02 | 编考 | 立開金 |     |
| 1日                     | K          | 通用の            | 20:00            | 29:00         | 60                                                                                  | [15]    |  | 2  | 服肥    | 入力 | 入力  | 038 |

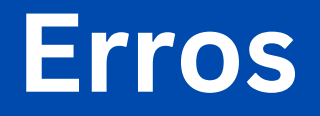

#### **Cometeu erros**

| 日付  | 開日 | K/2 (000) | 開始時期  | 約7時刻      | 休憩時間(分) | 深夜休憩(分) | tf:R                                                                                                    | MIE         | 编考   | 立智念                                     |      |
|-----|----|-----------|-------|-----------|---------|---------|----------------------------------------------------------------------------------------------------|-------------|------|-----------------------------------------|------|
| 16日 | 水  | 通常        | 09:00 | 17:30     | 60      | 0       | 申請中                                                                                                    | 腹腔          | =    | 172                                     | 用可取用 |
| 17日 | 木  | 通常        | 09:00 | 17:30     | 60      | 6       | and the first state of the state of the stat | 100.000     |      | ~~~~~~~~~~~~~~~~~~~~~~~~~~~~~~~~~~~~~~~ | 中国双用 |
| 18日 | 童  | 通常        | 09:00 | 17:30     | 60      |         | Clique                                                                                                    | eaqu        | li   |                                         | 带和数用 |
| 19日 | ±  | の武臣       |       | $\square$ | ( )     | para    | reseta                                                                                                    | <b>ir</b> o | ho   | rário                                   | 440  |
| 20日 | B  | の教授       |       | $\square$ |         |         |                                                                                                    | income.     | 2324 | date:                                   | #18  |

Se seu time card já estiver fechado, entre em contato com seu agente de empregos (tantosha) para concertar o erro

#### **Aprovador (Shoninsha)**

\*Aprovador (shoninsha) é a pessoa responsável na sua fábrica em checar e aprovar seus horários no e-time card

| ● 前日                                                                                                    | 09月12日(火                                                                                                    | 0 💼  |    |    |
|----------------------------------------------------------------------------------------------------|----------------------------------------------------------------------------------------------------|------|----|----|
| 状況                                                                                                    | 未作成 作成中 申請中 承認                                                                                                    | 済    |    |    |
| <ul> <li>● 日々申請</li> <li>● 日々申請</li> <li>● 日請・確認</li> <li>● 基本情報</li> <li>● 承認者</li> <li>予認者</li> </ul> | <u>こついて</u><br><u>したい動意が見つからない場合</u><br><<就業先企業:★営推★ ○×商事 勤務時間: 09:00 - 17:30>><br><<承認者1: 設定なし承認者2: 設定なし承認者3: 設定なし >> |      |    |    |
| -                                                                                                    | 承認者情報                                                                                                    |      | 氏名 | 設定 |
| 承認者1                                                                                                    | ユーザD @ [                                                                                                    | ▶ 確認 | R  |    |
| 承認者2                                                                                                    | ユーザD@@                                                                                                    | ◆ 確認 | g  | 設定 |
| 承認者3                                                                                                    | ユーザD @                                                                                                    | ▼ 確認 | 2  |    |

Se esta tela aparecer para você, seu aprovador (shoninsha) não foi configurado, entre em contato com seu agente de empregos e peça para configurar o aprovador (shoninsha settei onegaishimasu) Para outras dúvidas do e-Time card entre em contato com seu agente de empregos ou a central de suporte

# E-time card site